Navigate Student Success Collaborative The choice is clear.

UHCL

How to sync (integrate) your Navigate Calendar with your UHCL Outlook 2016 Calendar.

| Steps | Descriptions                                                                      |                                             |
|-------|-----------------------------------------------------------------------------------|---------------------------------------------|
| 1.    | Use your UHCL user name and password to login to EAB https://uhcl.campus.eab.com/ |                                             |
|       | Note: In addition, you must have your Outlook open during this process.           |                                             |
| 2.    | From Staff Home Page                                                              |                                             |
|       |                                                                                   |                                             |
|       | Click: Calendar icon on the left hand side of Quick Links                         |                                             |
|       |                                                                                   |                                             |
|       |                                                                                   | University of                               |
|       | Staff Home ww                                                                     | Houston Clear Lake                          |
|       |                                                                                   |                                             |
|       | Students Upcoming opportunents My Availability                                    | Quick Links                                 |
|       |                                                                                   | Schedule a General Event                    |
|       | Actions -                                                                         | School Information                          |
|       |                                                                                   | Download Center for Reports                 |
|       |                                                                                   | Campaigns                                   |
|       |                                                                                   | Appointment Campaigns                       |
|       |                                                                                   | Upcoming Appointments                       |
|       |                                                                                   | You have no upcoming appointments.          |
|       |                                                                                   |                                             |
|       |                                                                                   |                                             |
|       | Previous 1 2 3 4 Next 265 total require                                           |                                             |
|       |                                                                                   |                                             |
|       |                                                                                   |                                             |
|       |                                                                                   |                                             |
|       | Click: Settings and Sync                                                          |                                             |
|       |                                                                                   |                                             |
|       | 📾 NAVIGATE 🔤 🗿 🗆                                                                  | Spring 2020 🗸 🧟 🗸                           |
|       |                                                                                   |                                             |
|       |                                                                                   |                                             |
|       | My Calendar                                                                       |                                             |
|       | Calendar View List of Calendar Items                                              | Settings and Sync                           |
|       | Course 🗹 Assignment 🗹 General 🔽 Busy 🗹 Cancelled                                  |                                             |
|       |                                                                                   | 🖶 Print Calendar (PDF) 🗮 Add Calendar Event |
|       | $\sim$ Eobrigger 2020                                                             |                                             |
|       | February 2020                                                                     | today < day week month >                    |
|       |                                                                                   |                                             |
|       |                                                                                   |                                             |
|       |                                                                                   |                                             |
|       |                                                                                   |                                             |
|       |                                                                                   |                                             |
|       |                                                                                   |                                             |
|       |                                                                                   |                                             |
|       | Continue on next page.                                                            |                                             |

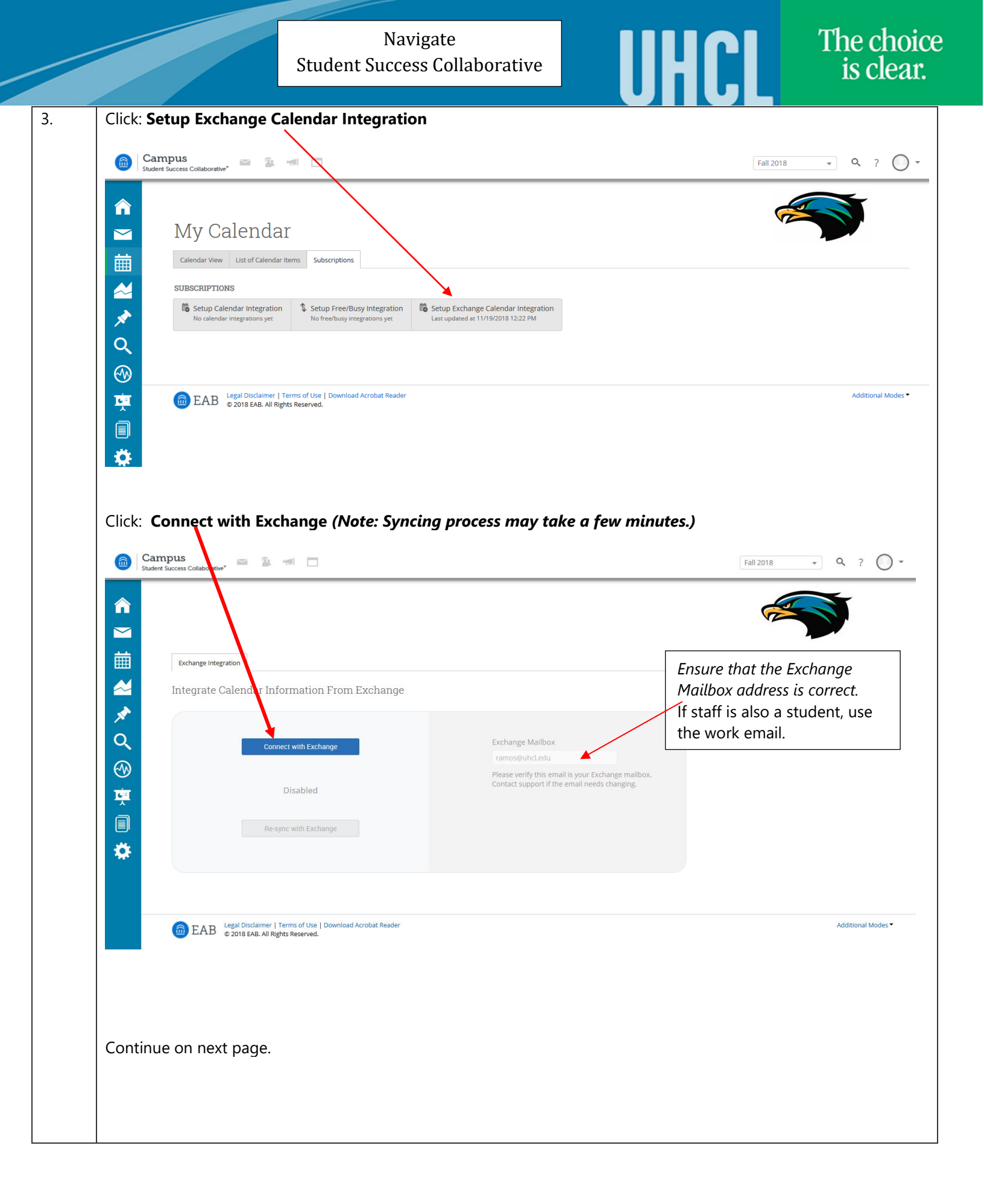

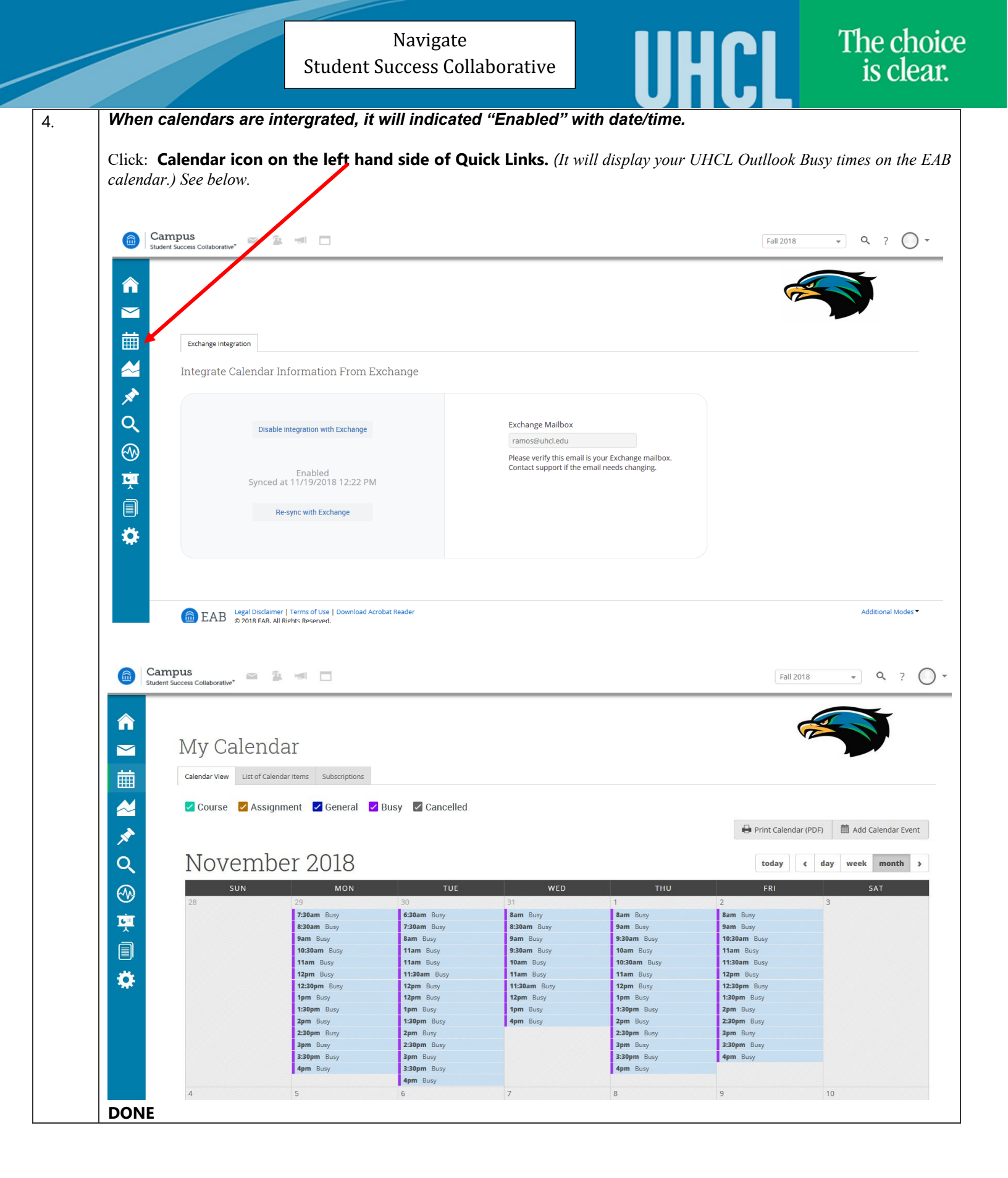